# Visualizza proprietà LLDP (Link Layer Discovery Protocol) su serie RV320 e RV325 VPN Router

# Obiettivo

LLDP (Link Layer Discovery Protocol) è un protocollo indipendente dal fornitore che viene utilizzato per identificare i router adiacenti su una LAN IEEE 802, in particolare per le reti Ethernet cablate. I dispositivi di rete annunciano la propria identità e le proprie funzionalità da ciascuna interfaccia a intervalli fissi.

Questo articolo spiega le proprietà LLDP sulla serie RV32x VPN Router.

## Dispositivi interessati

·RV320 Dual WAN VPN Router · RV325 Gigabit Dual WAN VPN Router

### Versione del software

·v1.1.0.09

### Visualizza proprietà LLDP

Passaggio 1. Accedere all'utility di configurazione Web e scegliere **Gestione sistema > Proprietà LLDP**. Viene visualizzata la pagina *Proprietà LLDP*:

| LLDP Properties                                |                   |           |                 |         |             |              |  |  |
|------------------------------------------------|-------------------|-----------|-----------------|---------|-------------|--------------|--|--|
| LLDP Properties                                |                   |           |                 |         |             |              |  |  |
| LLDP Status: 🗹 Enable                          |                   |           |                 |         |             |              |  |  |
| ✓ WAN1                                         |                   |           |                 |         |             |              |  |  |
| IAW 🔽                                          | 12                |           |                 |         |             |              |  |  |
|                                                |                   |           |                 |         |             |              |  |  |
| LLDP Neighbor Table Items0-0 of 0 5 💌 per page |                   |           |                 |         |             |              |  |  |
| Local Port                                     | ChassisID Subtype | ChassisID | Port ID Subtype | Port ID | System Name | Time to Live |  |  |
| 0 results found!                               |                   |           |                 |         |             |              |  |  |
| Details Refresh Page 1 v of 1 v                |                   |           |                 |         |             |              |  |  |
| Save Cancel                                    |                   |           |                 |         |             |              |  |  |

Passaggio 2. Nel campo Stato LLDP, selezionare la casella di controllo **Abilita** per abilitare le proprietà LLDP. Per impostazione predefinita, le proprietà LLDP sono attivate.

Passaggio 3. Nel campo Stato LLDP, controllare l'interfaccia WAN appropriata attraverso la quale rilevare i vicini. Per impostazione predefinita, tutte le porte WAN sono abilitate.

Passaggio 4. (Facoltativo) Per aggiornare la tabella adiacente LLDP, fare clic su Aggiorna.

La tabella dei nodi adiacenti LLDP visualizza i campi riportati di seguito.

·Local Port: rappresenta il numero della scheda di rete Ethernet attraverso cui il router

adiacente è collegato al dispositivo.

·Sottotipo ID chassis: rappresenta il tipo di ID chassis del router adiacente (ad esempio, indirizzo MAC).

·ChassisID: rappresenta l'identificatore dello chassis. Quando il sottotipo ID chassis è un indirizzo MAC, viene visualizzato l'indirizzo MAC del dispositivo.

·Port ID Subtype: rappresenta il tipo della porta del router adiacente.

·Port ID - Rappresenta la porta utilizzata.

·System Name - Rappresenta il nome del dispositivo adiacente.

·Durata (TTL) - Rappresenta il tempo in secondi trascorso il quale l'annuncio LLDP viene aggiornato.

| LLDP Neighbor Table // 1 5 💌 per page |            |                   |                   |                 |                   |                              |              |
|---------------------------------------|------------|-------------------|-------------------|-----------------|-------------------|------------------------------|--------------|
|                                       | Local Port | ChassisID Subtype | ChassisID         | Port ID Subtype | Port ID           | System Name                  | Time to Live |
| ۲                                     | eth1       |                   | 7c:ad:74:18:0c:1c |                 | 7c:ad:74:18:0c:1c | router180c1crouter180c1c.com | 97           |
| Details Refresh Page 1 v of 1         |            |                   |                   |                 |                   |                              |              |

Passaggio 5. (Facoltativo) Fare clic sul pulsante di opzione accanto al router adiacente nella tabella dei router adiacenti LLDP e fare clic su **Dettagli** per visualizzare informazioni dettagliate sul router adiacente. Viene visualizzata una nuova finestra.

| LLDP Neighbor Table |            |                   |                   |                 |                   |                              |              |
|---------------------|------------|-------------------|-------------------|-----------------|-------------------|------------------------------|--------------|
| No.                 | Local Port | ChassisID Subtype | ChassisID         | Port ID Subtype | Port ID           | System Name                  | Time to Live |
| 1                   | eth1       | 4                 | 7c:ad:74:18:0c:1c | 3               | 7c:ad:74:18:0c:1c | router180c1crouter180c1c.com | 95           |
| 0                   | Close      |                   |                   |                 |                   |                              |              |

Passaggio 6. Fare clic su Chiudi per tornare alla pagina Proprietà LLDP.

Passaggio 7. Fare clic su Save per salvare le impostazioni.